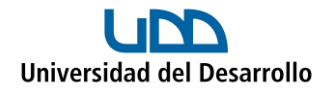

## Iniciar sesión en Zoom

Para poder iniciar sesión en Zoom, se debes seguir los siguientes pasos:

1. Ingresar a Zoom (aplicación de escritorio o a través del navegador) y presionar **Iniciar sesión**:

| zoom                 |  |
|----------------------|--|
|                      |  |
| Entrar a una reunión |  |
| Registrarse          |  |
| Iniciar sesión       |  |
|                      |  |
|                      |  |

2. Seleccionar la opción SSO:

| Introducir el c | orreo electrón | ico               |                  |
|-----------------|----------------|-------------------|------------------|
| Introducir la n | ueva contrasei | ĩa                | ¿Se ha olvidado? |
|                 | Iniciar        | sesión            |                  |
| C               | Mantener n     | ni sesión iniciad | a                |
|                 | o inicie s     | esión con         |                  |
| ٩               | <b>É</b>       | G                 | 0                |
| SSO             | Apple          | Google            | Facebook         |

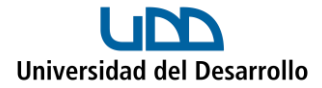

3. En Dominio de la compañía coloca udd:

| Iniciar sesión con SSO                                     |            |  |  |
|------------------------------------------------------------|------------|--|--|
| Dominio de la compañía ——————————————————————————————————— | .zoom.us v |  |  |
| No conozco el dominio de la compañía                       | Continuar  |  |  |
|                                                            | _          |  |  |

4. Ingresa tu usuario y contraseña UDD:

| <br>Universidad del Desarrollo                                                  |   |
|---------------------------------------------------------------------------------|---|
| Accede a tu cuenta en<br>Universidad del Desarrollo                             |   |
|                                                                                 | I |
| Acceder                                                                         | I |
| ¿Olvidaste tu usuario o contraseña?<br>* (Solo alumnos de pregrado o postgrado) |   |
|                                                                                 | - |